## How to Create a Profile on ResearchGate

ResearchGate's mission is to connect researchers and make it easy for them to share and access scientific output, knowledge, and expertise. On ResearchGate the researchers find what they need to advance their research.

1. Go to www.researchgate.net and click on Join for free.

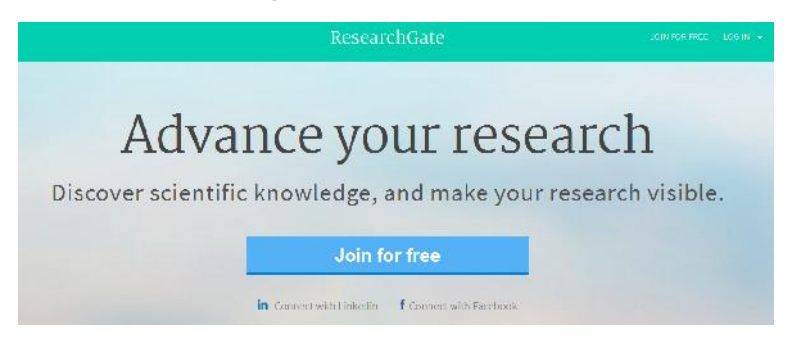

2. You can choose any option from the following.

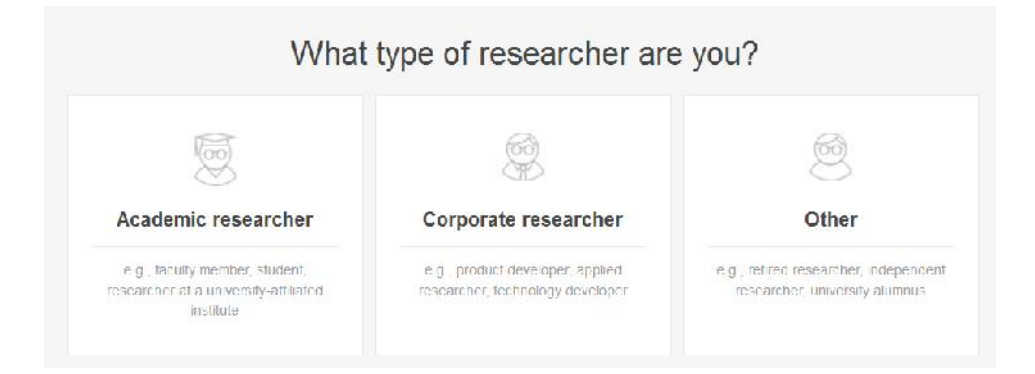

3. For example- if you select **Academic Researcher**, following page will appear. Then provide information and click on **Continue**.

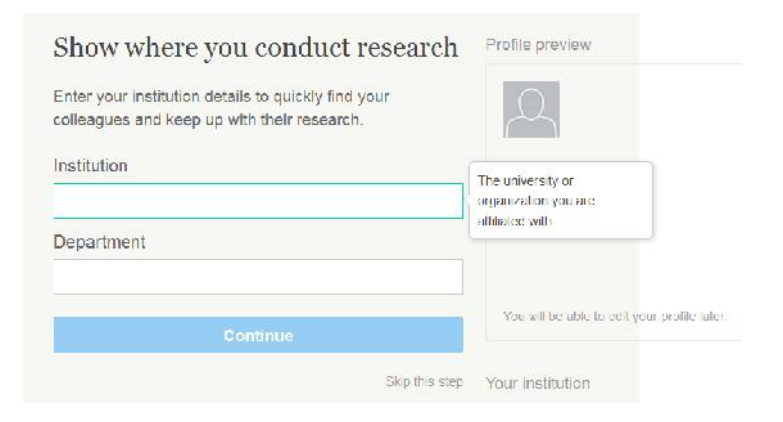

4. Provide information and click on **Continue**.

| First name                                                                    |                                    |
|-------------------------------------------------------------------------------|------------------------------------|
| 1                                                                             |                                    |
| Last name                                                                     |                                    |
| Your institution email                                                        |                                    |
| Password                                                                      | Show password                      |
| By clicking Continue, you agree to ou<br>Statement on Privacy and Data Protec | Terms and Conditions and the stion |
| Conti                                                                         | nuə                                |

5. This page might show some papers related to your name to confirm your authorship. If you find your paper there, click on **I am the other** otherwise **This is not me**.

| AR Das                                      | I am the author     |  |
|---------------------------------------------|---------------------|--|
| Author of 4 publications, including:        | This is not me      |  |
| Articlo: Effects of Vitamin E and Vitamin I | Con Marcuny Induced |  |
| Toxicity in Mice                            | s on mercury modeed |  |
| MA Huy, MA Awai, M Mostola, A Ghosh, AR Das |                     |  |

You can also ignore this and click on **Skip the step** on next pages. After few pages the following page will appear. You can upload your photo or you can also skip this step.

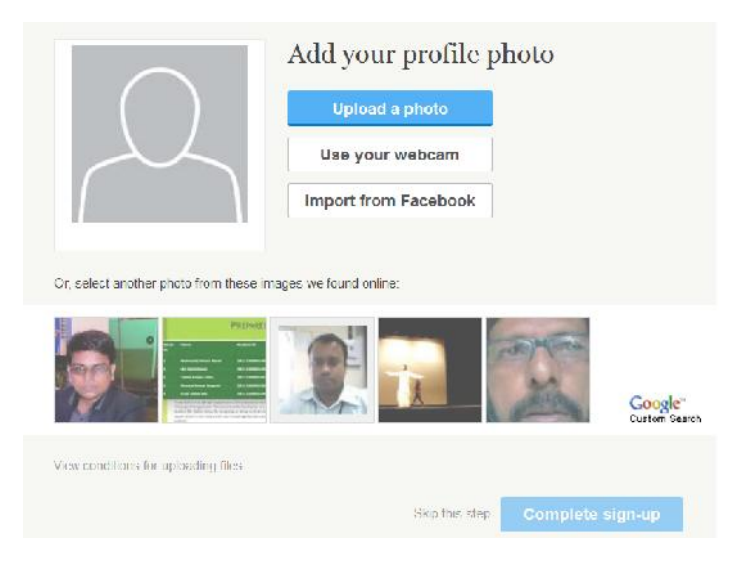

6. If you click on **Skip this step** the following page will appear.

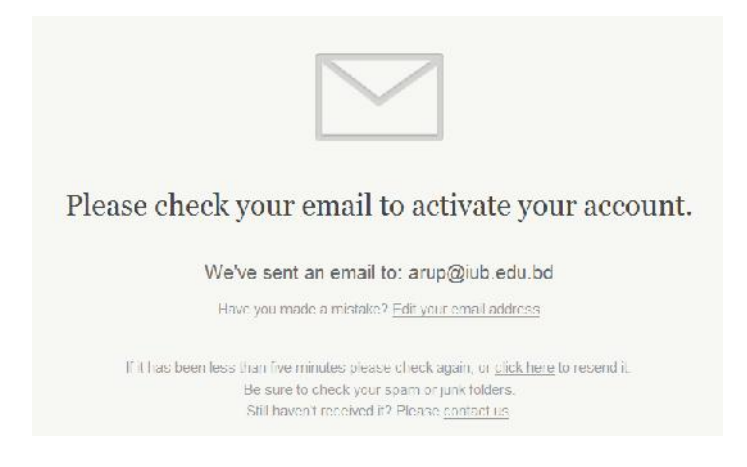

7. To complete your registration verify your email address. Open your email account and check the email form ResearchGate. Just click on **Confirm your email address**. Now the process is complete. You can edit your profile from here and follow other people of your network. To sing out, click on the symbol marked with arrow in the following picture. Then click on **Log Out**.

| llow researchers to keep up with their la              | tep before yo | able to edit your follow list later.                                |                                                                                                    |
|--------------------------------------------------------|---------------|---------------------------------------------------------------------|----------------------------------------------------------------------------------------------------|
| ✓From your institution                                 |               |                                                                     | <ul> <li>Most people on ResearchGate</li> <li>follow about 17 researchers.</li> </ul>                                          |
| Rifat Ara Rouf     Independent University: Dangbased   | .∞            | Afm Mainul Ahsan<br>Independent University: Dangladesh              | Why follow people?                                                                                                    |
| Sajib Chakraborty<br>Independent University, Bangadeel | <b>z</b>      | Omar Rahman<br>Independent University, Banglacest                   | <ul> <li>Putid your network</li> <li>Dreate exposure for your research</li> <li>Get replates on other peoplets work</li> </ul> |
| M. M. Kamal<br>Independent University Dangadest        | <u>×</u>      | Mohammad Khalrul Islam Sarkar<br>Independent University, Rangladesh |                                                                                                    |
| Chowdhury Hasan                                        | . 6           | Clara Stott                                                         |                                                                                                    |

8. To log in again, go to **www.researchgate.net**, click on **Log In** and log in with your IUB Email ID and password.

(For any further assistance, contact - arup@iub.edu.bd, news@iub.edu.bd)